Create or customize CRM system dashboards

Make the data that matters easily accessible to your teams in Microsoft Dynamics CRM

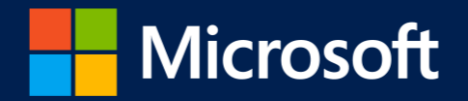

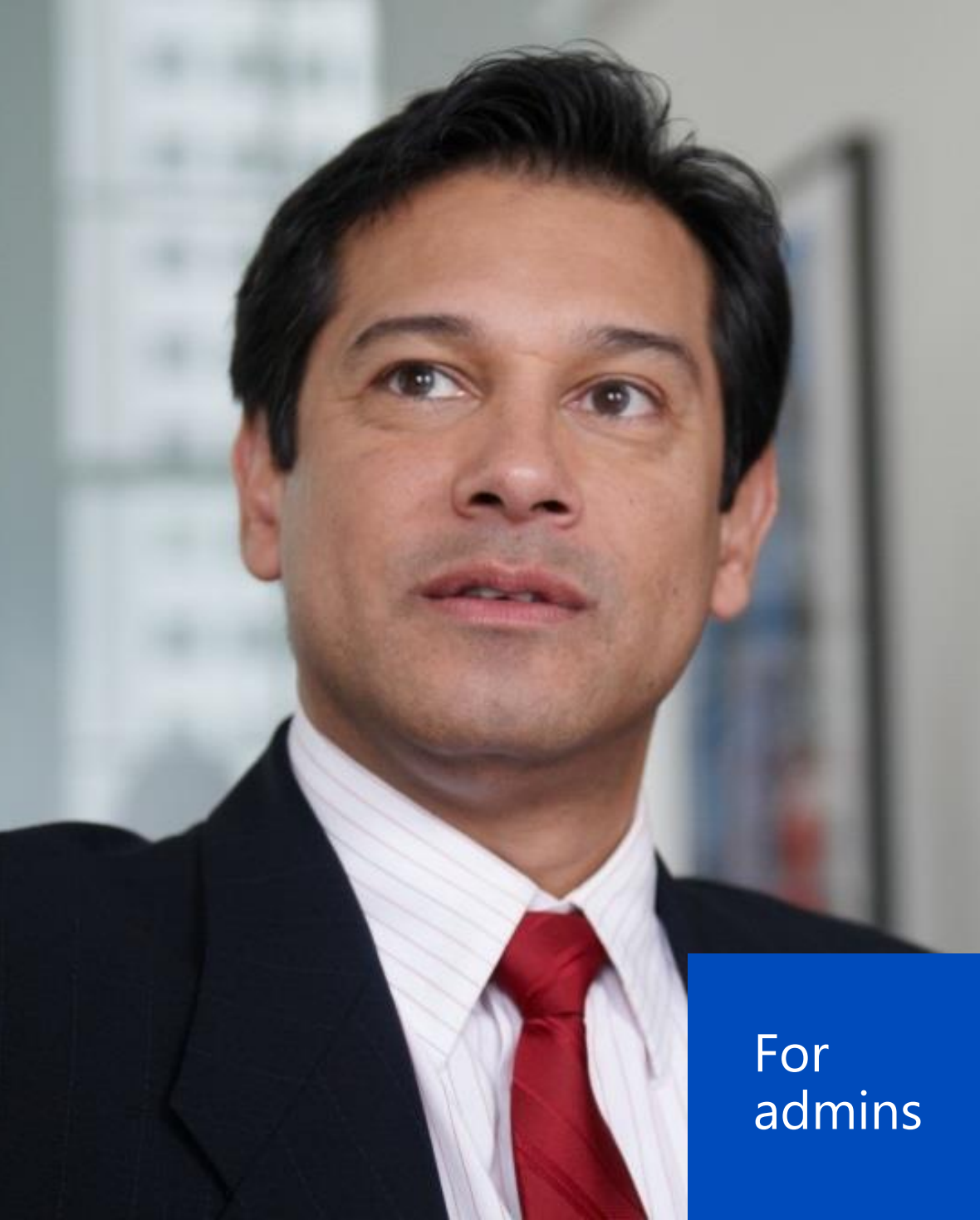

# Making data meaningful

"Information is the oil of the 21st century, and analytics is the combustion engine."

- Peter Sondergaard, senior vice president at Gartner

Information is the lifeblood of businesses. But business information is only meaningful if it's presented in a way that sales, marketing, and service teams can easily understand and act on. Dashboards provide the vehicle to uncover and visualize your most important information—the data that matters—so your teams can make quick and informed decisions.

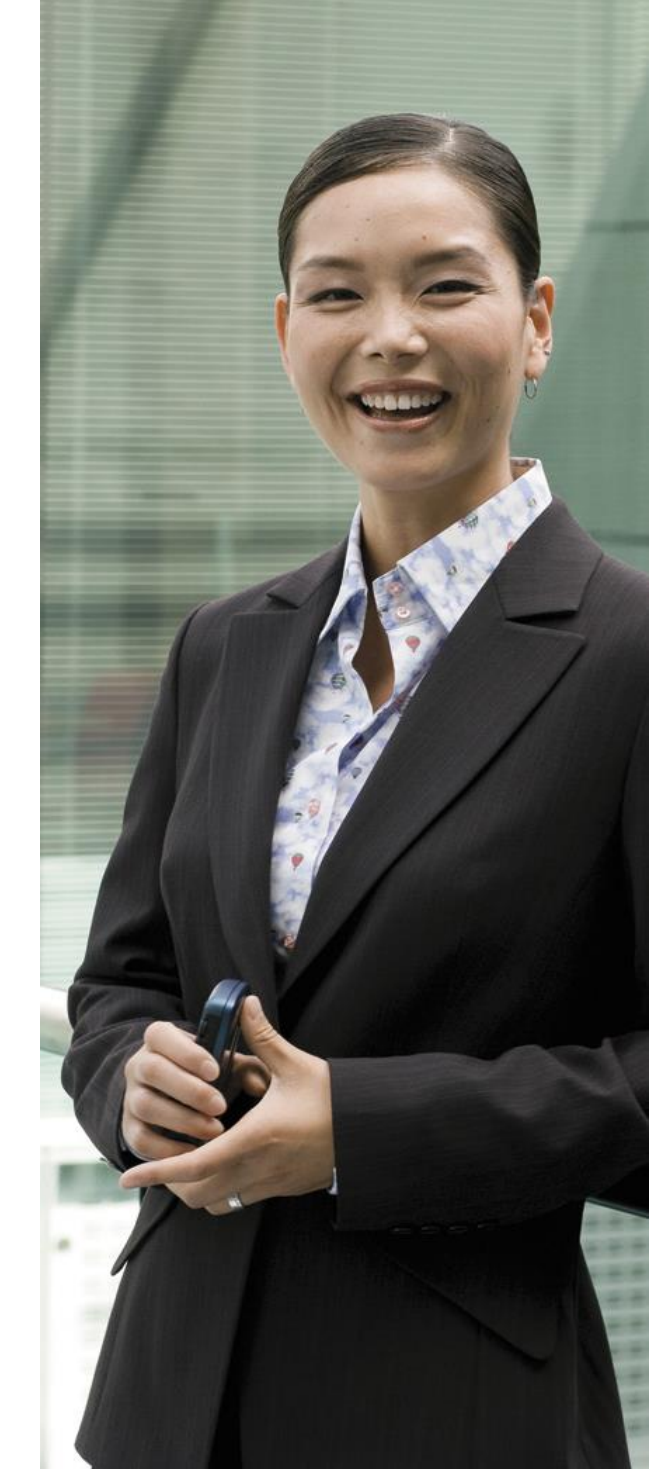

# Performance at a glance

Dashboards collect your organization's most important information in one place, in an easy-to-read format. Use a dashboard to gain insights in real time, and then take appropriate action.

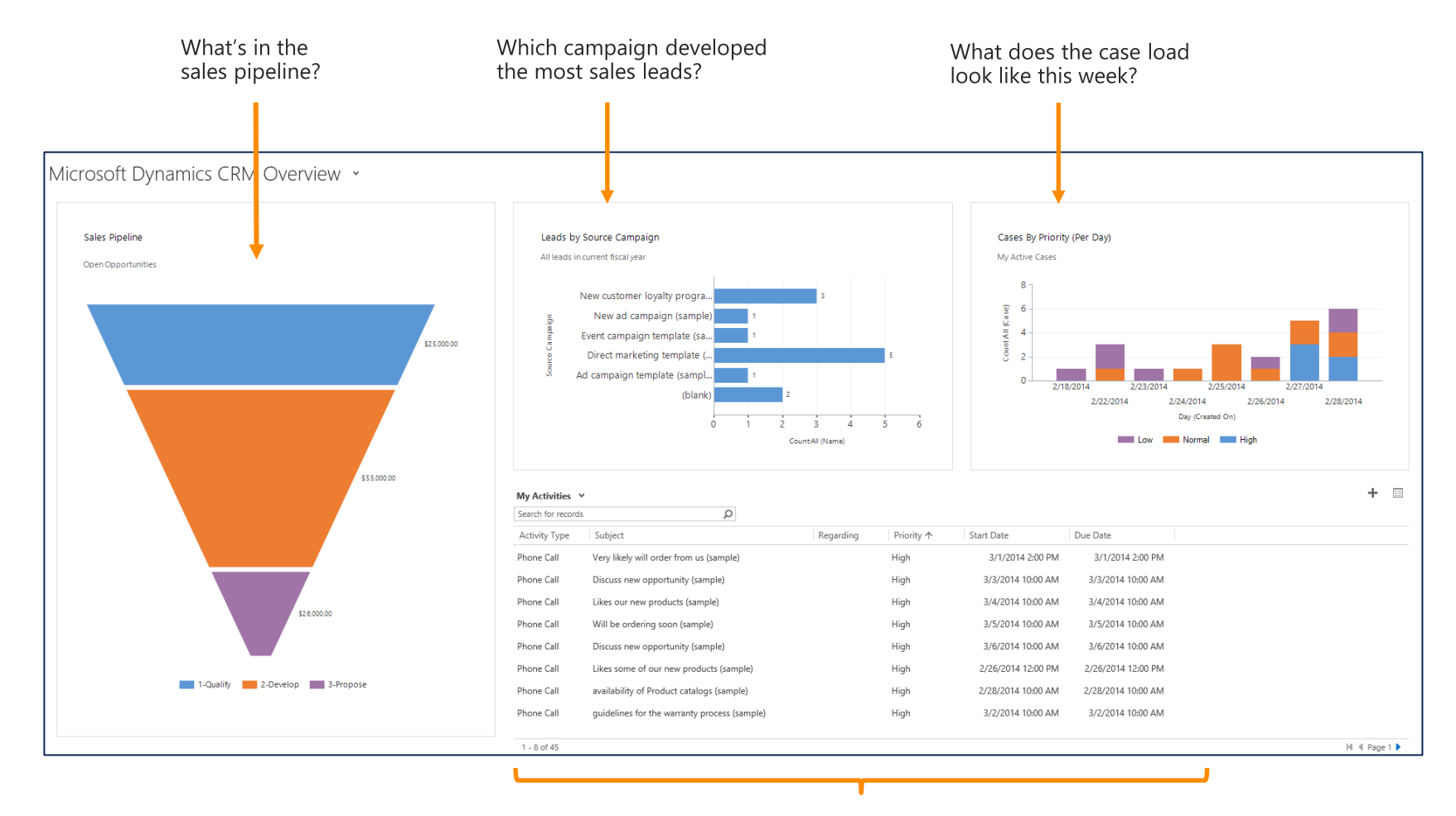

What are my highest priorities and when are they due?

# Dig deeper for greater insights

When you want to know more, you can interact with your dashboard data. For example, you can "drill down" into part of a chart.

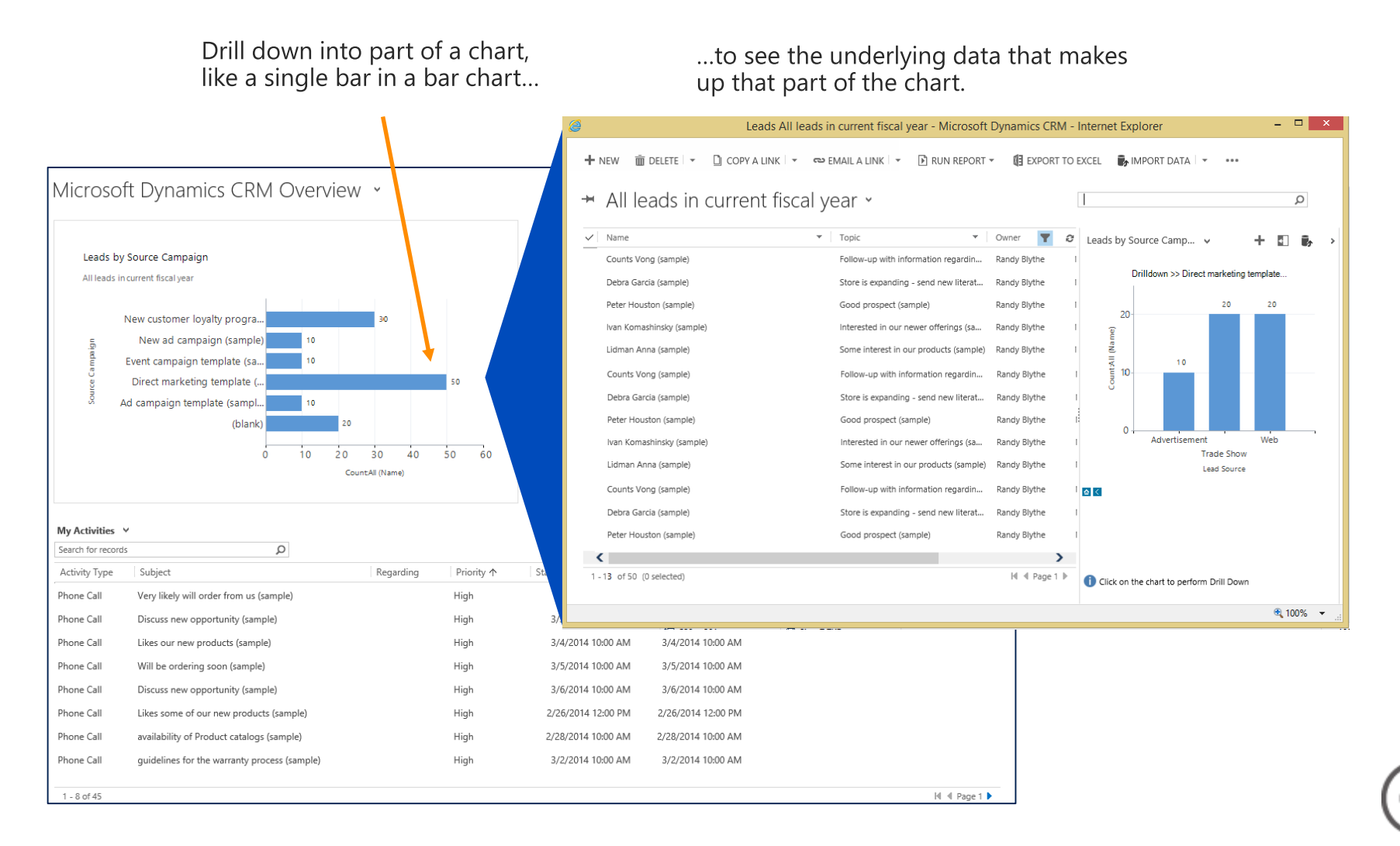

# Different dashboards for different roles

A salesperson tracking opportunities needs a different dashboard than a sales manager or executive focused on performance. With CRM, you can pick the right dashboard for your role, whether you're in Sales, Service, or Marketing, and depending on your focus. Pick from any of the following built-in dashboards.

| Sales Dashboards                                | Customer Service Dashboards                            | Marketing Dashboards       | General Dashboards                                                       |
|-------------------------------------------------|--------------------------------------------------------|----------------------------|--------------------------------------------------------------------------|
| Sales Activity Dashboard                        | Customer Service Manager     Dashboard                 | Marketing Dashboard        | <ul> <li>Microsoft Dynamics CRM<br/>Overview Dashboard</li> </ul>        |
| Sales Activity Social     Dashboard             | Customer Service<br>Representative Social<br>Dashboard | Marketing Social Dashboard | <ul> <li>Microsoft Dynamics CRM<br/>Social Overview Dashboard</li> </ul> |
| Sales Dashboard     Sales Performance Dashboard | Customer Service                                       |                            |                                                                          |
|                                                 | Customer Service Operations     Dashboard              |                            |                                                                          |
|                                                 | Customer Service<br>Representative Dashboard           |                            |                                                                          |

If the built-in dashboards don't meet your needs, you can modify them or create new dashboards.

**Tip** If you're using Microsoft Social Engagement or Microsoft Dynamics Marketing with Microsoft Dynamics CRM, you can access additional dashboards.

# Dashboard fundamentals

There are two main types of dashboards in CRM: **system** dashboards and **user** dashboards. Here's what you need to know about each:

| System dashboards                                                                                                    | User dashboards                                                                                                    |
|----------------------------------------------------------------------------------------------------|----------------------------------------------------------------------------------------------------|
| Created by a system admin or system customizer                                                                                                    | Created by any user                                                                                                    |
| Created in the <b>Settings</b> area                                                                                                    | Created in a user's work area: Sales, Service, or Marketing                                                                |
| Must be published to be visible                                                                                                    | Do not need to be published to be visible                                                                                  |
| Visible to everyone in the organization, although they can be "hidden" by using security roles                                                                      | Visible only to the user who creates them, although a user can share a dashboard or assign to another user                 |
| The system admin or system customizer can set a particular dashboard as the default dashboard—the one everyone sees when they start CRM—for the whole organization. | A user can set their own default dashboard, overriding the default dashboard set by the system admin or system customizer. |

**Note** This eBook focuses on creating and customizing **system** dashboards.

# Creating or modifying a system dashboard

The Sales team at Contoso has requested a change to the Sales Dashboard—a system dashboard. They've decided it's more important to see their monthly sales totals than their active accounts. They also want to compare their actual sales to sales estimates to see how well they're doing.

We'll modify the Sales Dashboard in this example to meet the needs of the Sales team.

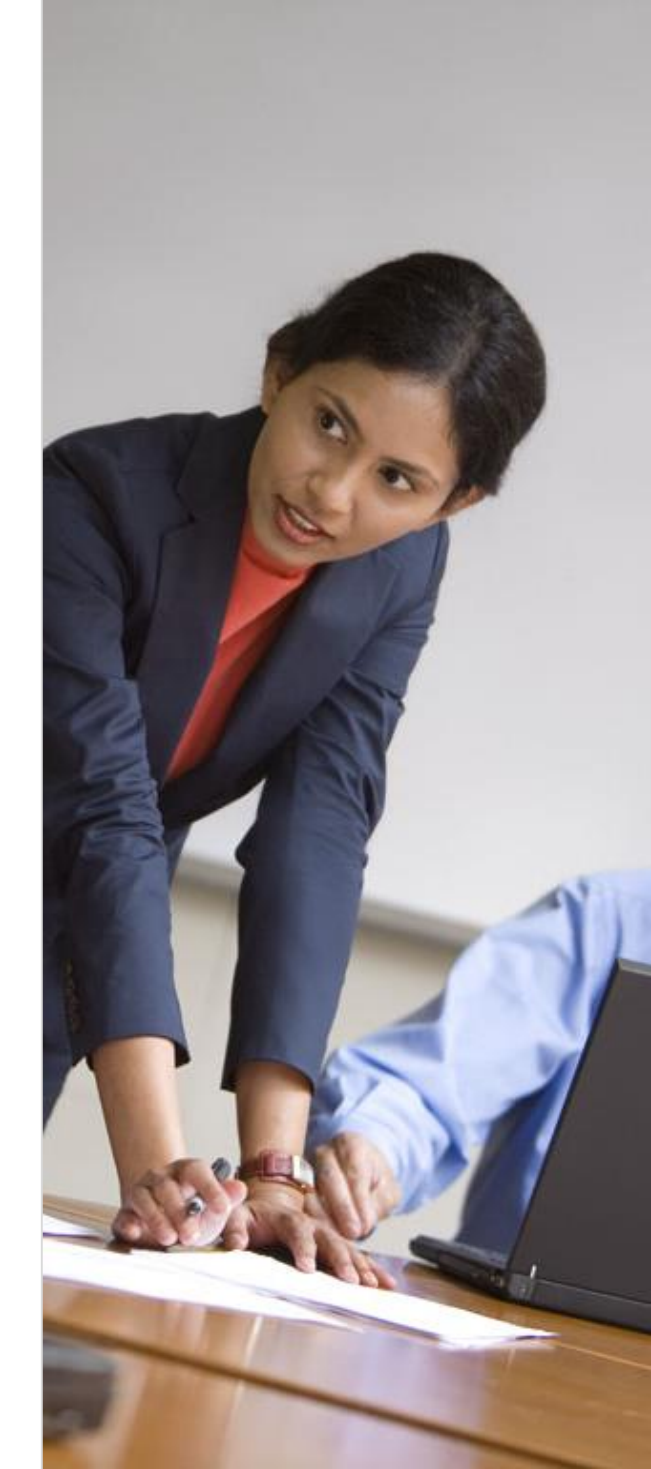

# Modify a system dashboard

In this example, we'll replace the **Active Accounts** list on the Sales Dashboard with a new chart.

| Sales Dashboard 🖌                         |                    |             |                                                                       |
|-------------------------------------------|--------------------|-------------|-----------------------------------------------------------------------|
| My Activities 💙                           |                    | + 🗉         | My Open Opportunities 👻 🕂 🗐                                           |
| Search for records                        |                    |             | Search for records                                                    |
| Activity Type Subject                     | Regarding Pr       | riority     | Topic Conta                                                           |
| Campaign Re Attending                     | 🙀 Charity e No     | ormal       | 6 orders of Product SKU JJ202 (sample) Maria                          |
| Campaign Act Announcement email           | 📑 Charity e No     | ormal       | Needs to restock their supply of Product SKU AX                       |
| Email Sample                              | 📑 Charity e No     | ormal       | Very likely will order 18 Product SKU JJ202 this ye replace it Paul G |
| Email                                     | 🤧 Announc No       | ormal       | They sell many of the same items that we do - ne with this Robert     |
| Task Sample task                          | Announc No         | ormal       | Will be ordering about 110 items of all types (sar                    |
| Phone Call Conference ca                  | New ad c No        | ormal       | chart.                                                                |
| Campaign Act Prepare brock We'll          | New ad c No        | ormal       |                                                                       |
| Email                                     | Maria Ca No        | ormal       | Estimated vs. Actual Pavanua (by Manth)                               |
|                                           |                    | >           | C Sumated vs. Actual Revenue (by Month) RF EE (MI)                    |
| 1-8 of 45 this list                       | H A                | Page 1 🕨    | My Closed Opportunities in Current Fiscal Year                        |
| My Active Accounts 🗸                      |                    | + 🗉         |                                                                       |
| Search for records                        |                    |             | 120,000.00                                                            |
| Account Name 🛧 Main Phone                 | Address 1: City Pr | rimary Coni | 100,000.00 -                                                          |
| A. Datum Corporation (sample) 555-0158    | Redmond 😑          | Rene Valc   | 80.000.00                                                             |
| Adventure Works (sample) 555-0152         | Santa Cruz 🧼       | Nancy An    | 60,000,00                                                             |
| Alpine Ski House (sample) 555-0157        | Missoula 🥏         | Paul Canr   | 40,000,00                                                             |
| Blue Yonder Airlines (sample) 555-0154    | Los Angeles 🛛 😑    | Sidney Hi   | 40,000.00-                                                            |
| City Power & Light (sample) 555-0155      | Redmond 😑          | Scott Kon   | 20,000.00 -                                                           |
| Coho Winery (sample) 555-0159             | Phoenix 😑          | Jim Glynn   | 0.00 Jan 2014 Mar 2014                                                |
| Contoso Pharmaceuticals (sample) 555-0156 | Redmond 😑          | Robert Ly   | Feb 2014 Apr 2014                                                     |
| Fabrikam, Inc. (sample) 555-0153          | Lynnwood 😑         | Maria Car   | North (Astrol Class Date)                                             |
| <                                         |                    | >           | Month (Actual Close Date)                                             |
| 1 - 8 of 10                               | 14 A               | Page 1 🕨    | Sum (Est Devenue) (\$)                                                |
|                                           |                    |             | Sum (Est. Revenue) (\$) Sum (Actual Revenue) (\$)                     |

# Open a system dashboard

If your screen looks like this (latest version):

1

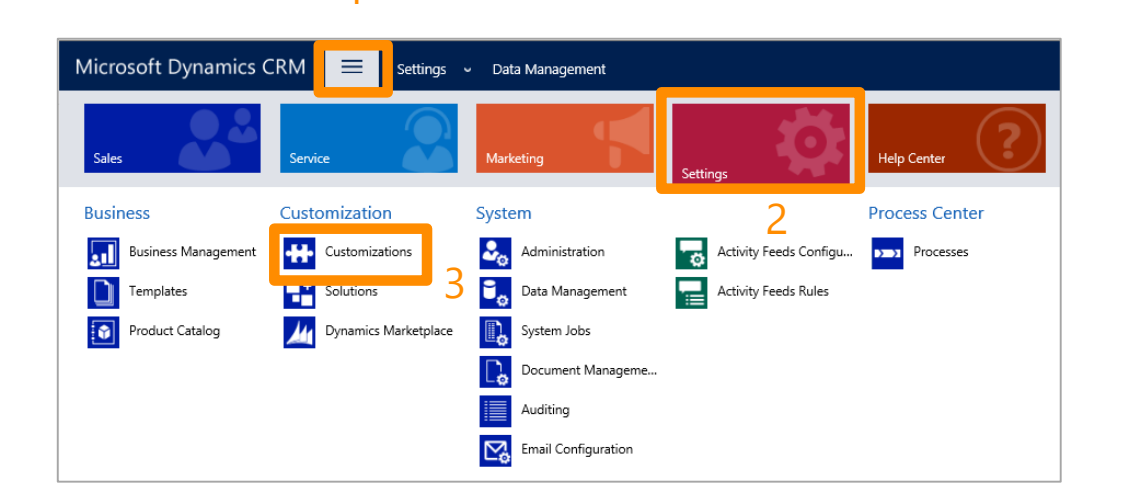

- On the nav bar, choose the **Main Menu** button.
- 2 Choose **Settings**.
- 3 Choose **Customizations**.

If your screen looks like this (earlier versions):

| SALES     SERVICE     MARCETING     SETTINGS     HELP       4 <sup>4</sup> Microsoft Dynamics CRM < ↑     SETTINGS      Administration       Business          51     2                                                                                                    | Microsoft Dynamics CBM - A SAU                                           | IS + Darbboards   + | 0        | ⊕ Creat |
|----------------------------------------------------------------------------------------------------|--------------------------------------------------------------------------|---------------------|----------|---------|
| At Microsoft Dynamics CRM ✓       Image: SetTINGS ✓       Administration         Business       Image: SetTINGS ✓       Administration         Image: SetTINGS ✓       Image: SetTINGS ✓       Image: SetTINGS ✓         Image: SetTINGS ✓       Image: SetTINGS ✓       Image: SetTINGS ✓         Image: SetTINGS ✓       Image: SetTINGS ✓       Image: SetTINGS ✓         Image: SetTINGS ✓       Image: SetTINGS ✓       Image: SetTINGS ✓         Image: SetTINGS ✓       Image: SetTINGS ✓       Image: SetTINGS ✓         Image: SetTINGS ✓       Image: SetTINGS ✓       Image: SetTINGS ✓         Image: SetTINGS ✓       Image: SetTINGS ✓       Image: SetTINGS ✓         Image: SetTINGS ✓       Image: SetTINGS ✓       Image: SetTINGS ✓         Image: SetTINGS ✓       Image: SetTINGS ✓       Image: SetTINGS ✓         Image: SetTINGS ✓       Image: SetTINGS ✓       Image: SetTINGS ✓         Image: SetTINGS ✓       Image: SetTINGS ✓       Image: SetTINGS ✓         Image: SetTINGS ✓       Image: SetTINGS ✓       Image: SetTINGS ✓         Image: SetTINGS ✓       Image: SetTINGS ✓       Image: SetTINGS ✓         Image: SetTINGS ✓       Image: SetTINGS ✓       Image: SetTINGS ✓         Image: SetTINGS ✓       Image: SetTINGS ✓       Image: SetIIIII         Image: SetTINGS | SALES SERVICE                                                            | MARKETING           | SETTINGS | HELP    |
| REISINESS MANAGEMENT TEMPEATES DROUGLICATATORS SERVICE MANAGEMENT CONTRACTORS SOLUTIONS                                                                                                    | M Microsoft Dynamics CRM ↓ ♠ SETTING ↓<br>Business<br>Biomese Management | Administration      |          |         |

- 1 On the nav bar, choose the **Microsoft Dynamics CRM** logo.
- 2 Choose Settings.
- 3 In Settings, choose Customizations.

#### Open a system dashboard (cont'd)

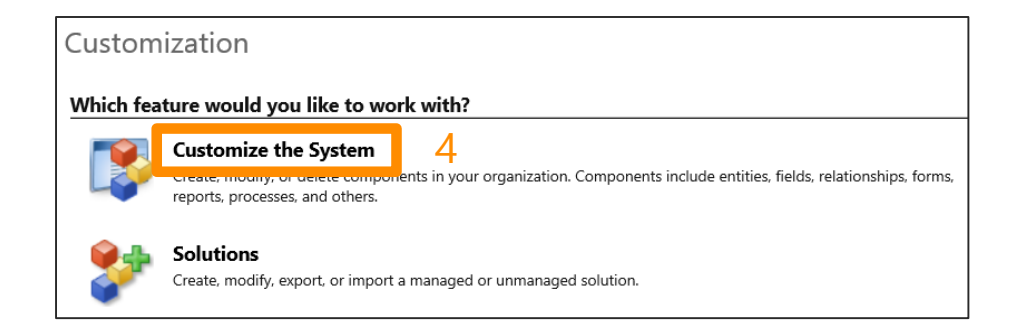

| Solution: Default Solution             | 1              |                      |                    |                           |              |                    |                |                 |            |
|----------------------------------------|----------------|----------------------|--------------------|---------------------------|--------------|--------------------|----------------|-----------------|------------|
| ution Default Solution                 | Compone        | nt Type Dashbo       | ard                |                           | $\checkmark$ | View Customizable  | •              |                 |            |
| Information                            | New            | X Delete             | A Publish          | Show Dependencies         |              | anaged Properties  | Security Roles | -IIII Set As Dr | efault     |
| Components                             | Save A         | 5                    |                    | 10                        |              |                    |                |                 |            |
| Option Sets                            | ✓ D            | splay Name 个         |                    | Name                      | Tj           | ype                | State          | Customizable    | Descri     |
| Web Resources                          | c 🔛            | ustomer Service R    | epresentative Soc  | Customer Service Repre    | se D         | ashboard           | Managed        | True            | Shows      |
| • Plug-in Assemblies                   | <u> </u>       | ustomer Service R    | epresentative Soc  | Customer Service Repre    | se D         | ashboard           | Managed        | True            | Shows      |
| Sdk Message Processing S               | 23 N           | larketing Dashboa    | ard                | Marketing Dashboard       | D            | ashboard           | Managed        | True            | Shows      |
| Dashboards                             | 23 N           | larketing Social D   | ashboard           | Marketing Social Dashb    | oard D       | ashboard           | Managed        | True            | Shows      |
| Connection Roles                       | _ <u>≣</u> ∎ ∾ | licrosoft Dynamic    | CRM Overview       | Microsoft Dynamics CRI    | 4 D          | ashboard           | Managed        | True            | Shows      |
| Article Templates                      | E N            | licrosoft Dynamic:   | s CRM Social Over  | Microsoft Dynamics CRI    | 4 D          | ashboard (Default) | Managed        | True            | Shows      |
| Contract Templates                     | 📰 s            | ales Activity Dashi  | poard              | Sales Activity Dashboard  |              | ashboard           | Managed        | True            | Shows      |
| Mail Merge Templates                   | 📰 s            | ales Activity Social | Dashboard          | Sales Activity Social Das | hb D         | ashboard           | Managed        | True            | Shows      |
| Security Roles Field Security Profiles | s s            | ales Dashboard       | 6                  | Sales Dashboard           | D            | ashboard           | Managed        | True            | Shows      |
| ₽ Routing Rule Sets                    | s s            | ales Performance     | Dashboard          | Sales Performance Dash    | bo D         | ashboard           | Managed        | True            | Shows      |
| SLAs                                   | s s            | erver-Side Synchro   | onization Perform. | Server-Side Synchroniza   | tio D        | ashboard           | Managed        | True            | Shows      |
|                                        | <b>1</b>       | mn                   |                    | temp                      |              | lashboard          | Linmananed     | True            |            |
|                                        | <              | anp                  |                    | temp                      |              | ashboard           | Uninanaged     | inde            | >          |
|                                        | 1 - 18 of      | 18 (0 selected)      |                    |                           |              |                    |                | H               | I ≪ Page 1 |

5

4 On the **Customization** page, choose **Customize the System**.

- 5 In the **Solution: Default Solution** window, choose **Dashboards** in the left nav.
- 6 Double-click the dashboard you want to open. For this example, double-click **Sales Dashboard**.
  - $\overline{\mathbf{i}}$

# Work with the dashboard layout

The default Sales Dashboard includes four lists and two charts. In the layout screen, you'll see six squares, one for each component.

| Solution: Default Solution Dashboard : Sales Dashboard |                                                        |                                                                                              |
|--------------------------------------------------------|--------------------------------------------------------|----------------------------------------------------------------------------------------------|
| ection                                                 |                                                        |                                                                                              |
| Activities : View Selector 🐱                           | Opportunities : View Selector 🐱                        | Leads : View Selector 🐱                                                                      |
|                                                        |                                                        |                                                                                              |
| Accounts : View Selector 🖌                             | Chart                                                  | Chart                                                                                        |
| Column Column 🤇                                        | Sales Pipeline<br>My Open Opportunities<br>\$25,000.00 | Top Customers<br>My Closed Opportunities in Current Fiscal<br>Fabrikam, In<br>할 Jim Glynn (s |

In the layout screen, you see just the list name, not the list data.

You can see charts in the layout screen.

#### Remove a list or other component

| SAVE         | × CLOSE        | EDIT COMPONEN | TREMOVE | UNDO | D III CHART ≣ LIST ····                                               |   |
|--------------|----------------|---------------|---------|------|-----------------------------------------------------------------------|---|
| Solutio      | on: Default So | lution        |         |      |                                                                       |   |
| Name: * Sale | es Dashboard   |               |         |      |                                                                       |   |
|              |                |               |         |      |                                                                       |   |
| Section      |                |               |         |      |                                                                       |   |
| Activitie    | s : View Selec | tor 🗸         |         |      | Opportunities : View Selector 🗸 Leads : View Selector 🗸               |   |
|              |                |               |         | 2    | Column   Column   Column   Column   Column   Column   Column   Column | C |
|              |                |               |         |      |                                                                       |   |
|              |                |               |         |      |                                                                       |   |
|              |                |               |         |      |                                                                       |   |
|              |                |               |         |      |                                                                       |   |
| Account      | s : View Seleo | ctor 🗸        |         |      | Chart Chart                                                           |   |
|              | Column         | Column        | Column  | 0    | Sales Pipeline Top Customers                                          |   |
|              |                |               |         |      | My Open Opportunities My Closed Opportunities in Current Fiscal       |   |
|              |                |               |         |      | S25,000.00 Fabrikam, In                                               |   |
|              |                |               |         |      | រ្វ៍ Jim Glynn (s                                                     |   |

**Note:** If you remove a component from one of the squares in the top row, CRM automatically moves the component below it up. You can't have an empty component square in the top row of a dashboard.

To remove a list (or any other component), select it, and then choose **Remove** at the top of the screen.

# Add a chart

Now let's add the chart. CRM includes many ready-made system charts that are simple to add, or you can create and add your own system charts if you have the System Administrator or System Customizer role.

Choose **Chart** at the top of the layout screen.

| 🔒 SAVE 🗙 CLOSE 🔅 EDIT COMPONENT | <b>İ</b> REMOVE | S UNDO | CHART | i≣ list | ••• |
|---------------------------------|-----------------|--------|-------|---------|-----|
|---------------------------------|-----------------|--------|-------|---------|-----|

2 In the Add Component dialog box, select values for Record Type, View, and Chart.

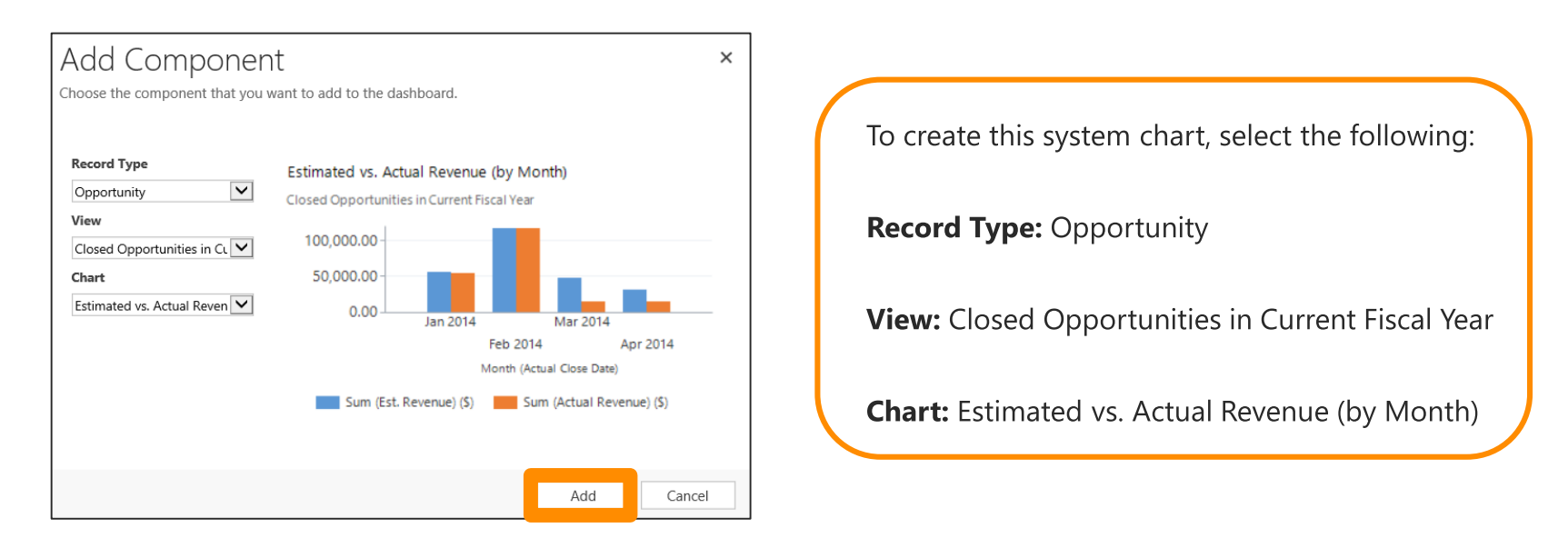

Choose **Add** to add the chart to the dashboard layout.

# Adjust the size of a list or other component

The **Leads** list on the Sales Dashboard lists 8 records. We can make the **Leads** list taller so the Sales team can see all open leads on one screen.

Select the component.

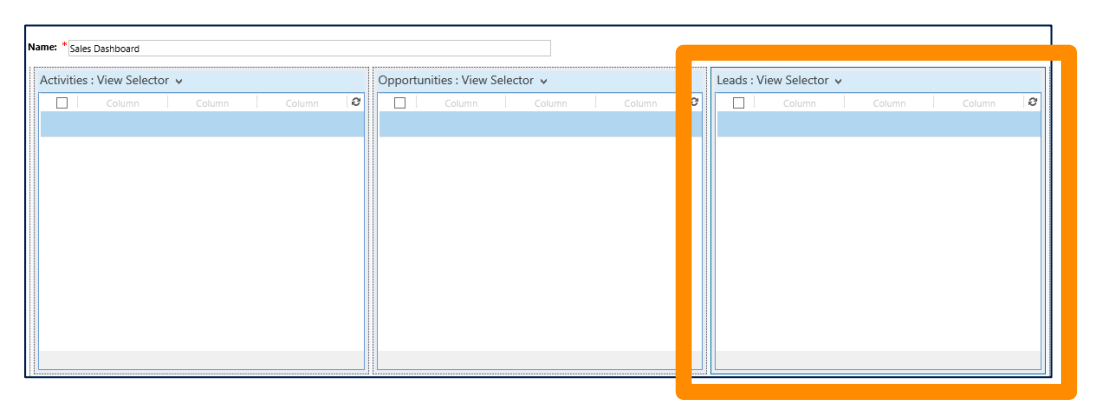

2 Choose the **More** (three dots) button at the top of the screen, and then choose an option. In this case, choose **Increase Height**.

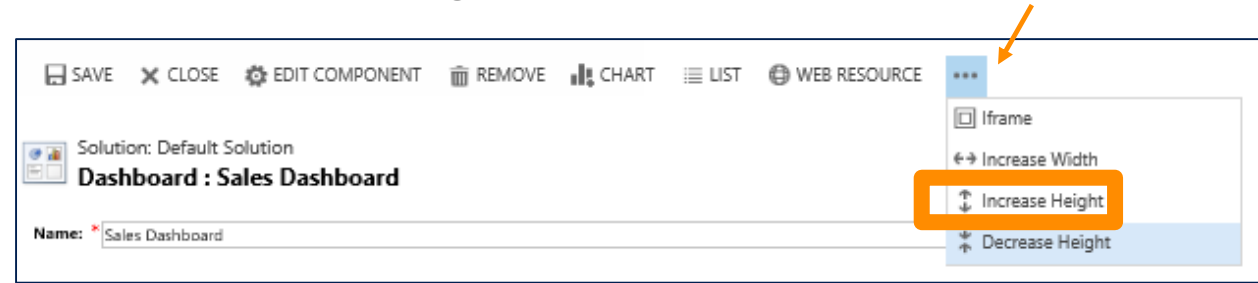

# Publish your changes

Since the Sales Dashboard is a system dashboard, we have to publish the changes to make them visible. Save your changes in the dashboard layout screen before doing this step.

In the **Solution: Default Solution** window, select the dashboard, and then choose **Publish**.

| Solution: Default Solut                                                 | tion |                             |                     |                  |                    |                                                                        |
|-------------------------------------------------------------------------|------|-----------------------------|---------------------|------------------|--------------------|------------------------------------------------------------------------|
| Solution Default Solution                                               |      | Component Type Dashboa      | rd                  |                  | View Customiza     | ole 💙                                                                  |
| 🐉 Information                                                           | ~    | 🔡 New 🛛 🗙 Delete            | 🔥 Publish 🛛 🙀 S     | how Dependencies | Managed Properties | Set As Default                                                         |
| Components                                                              |      | Save As                     |                     |                  |                    |                                                                        |
| 📑 Option Sets                                                           |      | Name                        | Туре                | State            | Customizable       | Description 2                                                          |
| Client Extensions Web Resources                                         |      | Marketing Dashboard         | Dashboard           | Managed          | True               | Shows the day-to-day work related data in marketing. It c              |
| 晃 Processes                                                             |      | Marketing Social Dashboard  | Dashboard           | Managed          | True               | Shows the day-to-day work related data in marketing. It c              |
| <ul> <li>+ Plug-in Assemblies</li> <li>Sdk Message Processin</li> </ul> |      | Microsoft Dynamics CRM      | Dashboard           | Managed          | True               | Shows an overview of your data in Microsoft Dynamics C                 |
| Service Endpoints                                                       |      | Microsoft Dynamics CRM      | Dashboard (Default) | Managed          | True               | Shows an overview of your data in Microsoft Dynamics C                 |
| Reports                                                                 |      | My Work Dashboard           | Dashboard           | Managed          | True               |                                                                        |
| Connection Roles                                                        |      | Sales Activity Dashboard    | Dashboard           | Managed          | True               | Shows the day-to-day work related data in sales. It consol             |
| Contract Templates                                                      |      | Sales Activity Social Dashb | Dashboard           | Managed          | True               | Shows the day-to-day work related data in sales. It consol             |
| Email Templates Mail Merge Templates                                    |      | Sales Dashboard             | Dashboard           | Managed          | True               | Shows the dashboard used by a mobile sales team.                       |
| Security Roles                                                          |      | Sales Performance Dashbo    | Dashboard           | Managed          | True               | Shows the sales performance of the sales team. Typical us $\checkmark$ |
| E Preid Security Profiles                                               |      | <                           |                     |                  |                    | >                                                                      |
| Case Creation Rules                                                     | ~    | 1 - 17 of 17 (1 selected)   |                     |                  |                    | I ◀ Page 1                                                             |

### View the updated dashboard

If you're using the latest version of CRM, choose the **Sales, Service**, or **Marketing** tile, and then choose **Dashboards**.

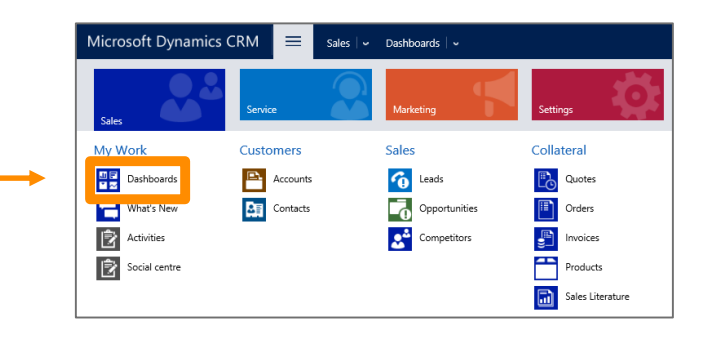

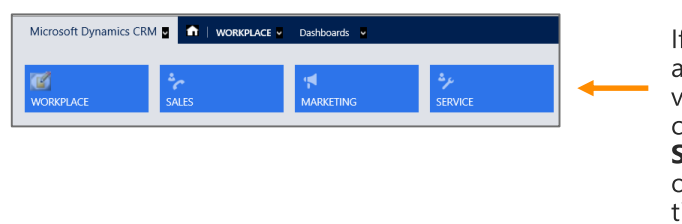

If you're using an earlier version of CRM, choose the **Sales**, **Service**, or **Marketing** tile.

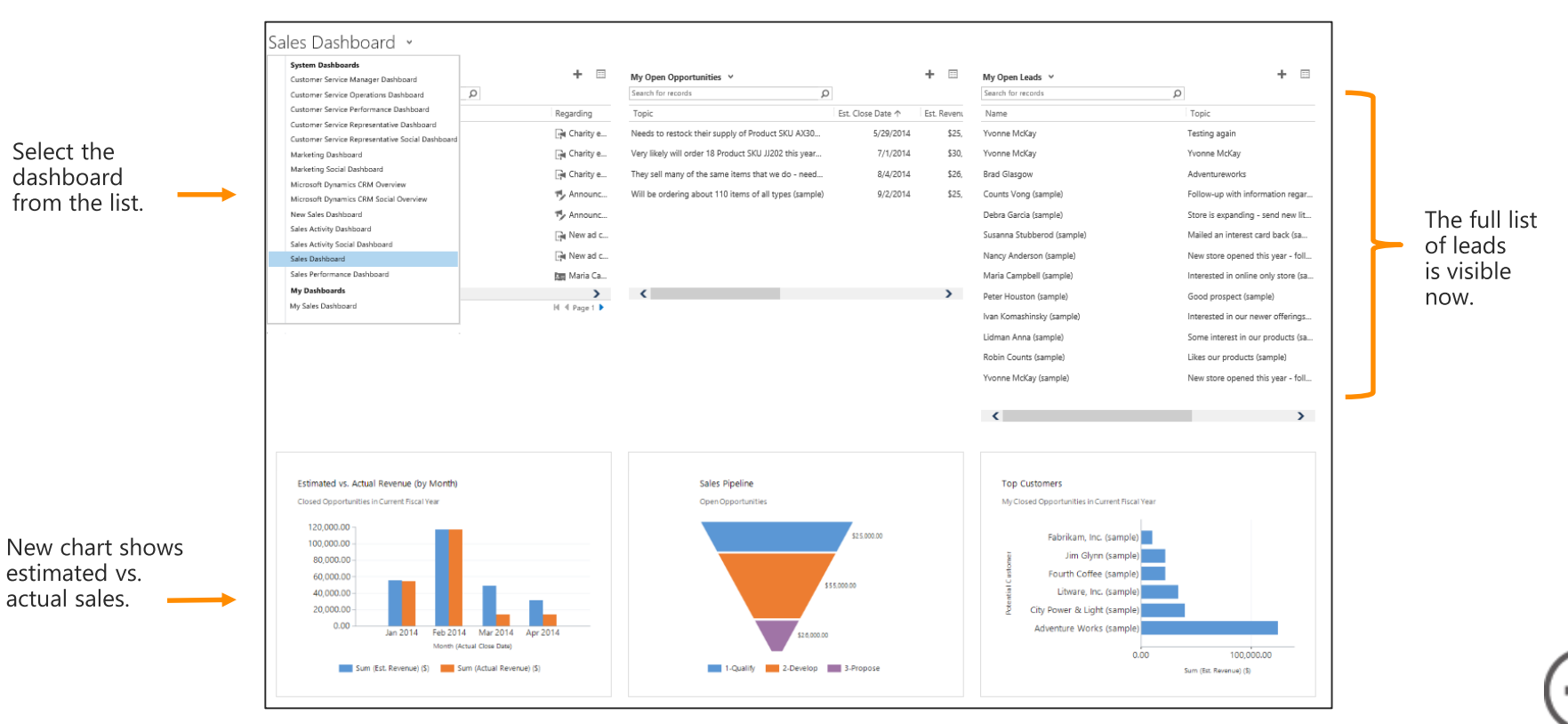

#### Set the default dashboard

dashboard

In the **Solution: Default Solution** window, select the

The default dashboard is the first thing everyone in the organization sees after starting CRM. We'll set the Sales Dashboard as the default since most of the users in this organization are sales people.

| 🔡 Nev               | ew 🛛 🗙 Delete 🛛 🗟 Publish 🛛 🖷      | Show Dependencies 🏾 🛉 🚰     | Managed Properties  | 🚳 Enable Security Roles | 🔶 🔶 🚽 Set As De | fault     |
|---------------------|------------------------------------|-----------------------------|---------------------|-------------------------|-----------------|-----------|
| 🕞 Sav               | ve As                              |                             |                     |                         | 1               | I         |
| $\checkmark$        | Display Name 🛧                     | Name                        | Туре                | State                   | Customizable    | Descriț 🤁 |
| 66                  | Mai keting Dashboard               | Marketing Dashboard         | Dashboard           | Managed                 | True            | Shows th  |
|                     | Marketing Social Dashboard         | Marketing Social Dashboard  | Dashboard           | Managed                 | True            | Shows th  |
|                     | Microsoft Dynamics CRM Overview    | Microsoft Dynamics CRM      | Dashboard           | Managed                 | True            | Shows ar  |
|                     | Microsoft Dynamics CRM Social Over | Microsoft Dynamics CRM      | Dashboard           | Managed                 | True            | Shows ar  |
|                     | My Work Dashboard                  | My Work Dashboard           | Dashboard           | Managed                 | True            |           |
| an an<br>an an      | Sales Activity Dashboard           | Sales Activity Dashboard    | Dashboard           | Managed                 | True            | Shows th  |
|                     | Sales Activity Social Dashboard    | Sales Activity Social Dashb | Dashboard           | Managed                 | True            | Shows th  |
| <ul> <li></li></ul> | Sales Dashboard                    | Sales Dashboard             | Dashboard (Default) | Managed                 | True            | Shows th  |
|                     | Sales Performance Dashboard        | Sales Performance Dashbo    | Dashboard           | Managed                 | True            | Shows th  |
| <                   |                                    |                             |                     |                         |                 | >         |

**Note:** A user can override the default dashboard set by the system admin to set their own default dashboard.

2 Choose Set As Default.

In the **Type** column, you can see that this dashboard is now the default.

### Hide a dashboard from certain roles

System dashboards are visible to everyone in an organization. You can use security roles to make a dashboard visible to just certain roles.

1 In the **Solution: Default Solution** window, select **Sales Dashboard**, and then choose **Enable Security Roles**.

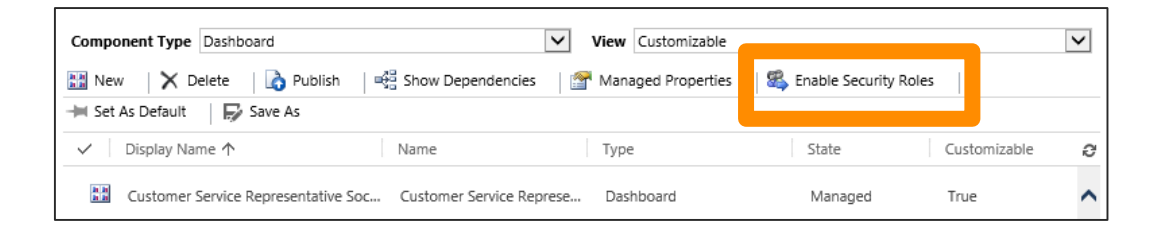

In the **Assign Security Roles** dialog box, choose the **Display only to these selected security roles** option, and then check just the roles you want to provide access to. For example, check the **Salesperson** and **Sales Manager** roles.

| Assign Security Roles: Sales Dashboard<br>Select the security roles for which this form will be displayed.             | ?  |
|----------------------------------------------------------------------------------------------------|----|
| O Display to everyone                                                                                                  |    |
| Display only to these selected security roles                                                                          |    |
| V Name Business Unit                                                                                                   | _  |
| Delegate MyOrg                                                                                                    | ^  |
| Marketing Manager MyOrg                                                                                                |    |
| Marketing Professional MyOrg                                                                                           |    |
| North America Sales Manager MyOrg                                                                                      |    |
| ✓ Sales Manager <u>MyOrg</u>                                                                                           |    |
| ✓ Salesperson <u>MyOrg</u>                                                                                             |    |
| Schedule Manager MyOrg                                                                                                 | ~  |
| 1 - 20 of 20 (14 selected)                                                                                             |    |
| Fallback                                                                                                    |    |
| Enabled for failback     This form will be disclosed to users with roles that don't have new forms explicible assigned |    |
| This form will be displayed to said a with forea that don't have any forms explicitly darighted.                       |    |
|                                                                                                    |    |
| OK Cano                                                                                                    | el |
| http://kvleo/MyOrg/Tools/FormEditt 🗣 Local intranet   Protected Mode: Off                                              |    |

# Create a new system dashboard

In many cases, you'll want to create a new system dashboard specific to your organization's needs instead of modifying an existing dashboard. The process for creating a new dashboard is similar to modifying a dashboard.

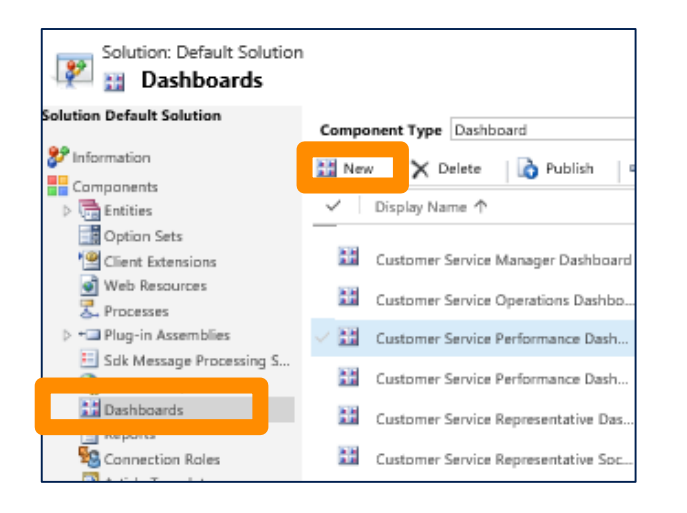

#### Go to the **Solution: Default Solution** window, choose **Dashboards** in the left navigation pane, and then choose **New**.

Choose a layout.

|                   |                    |                    | i i i i i i i i i i i i i i i i i i i  |
|-------------------|--------------------|--------------------|----------------------------------------|
| 3-Column          | 3-Column           | 4-Column           | 2-Column                               |
| Regular Dashboard | Multi-Focused Das  | Overview Dashboard | Regular Dashboard                      |
| 2-Column          | 3-Column           | 3-Column           | This layout can accommodate components |
| Regular Dashboard | Overview Dashboard | Focused Dashboard  | across two columns.                    |

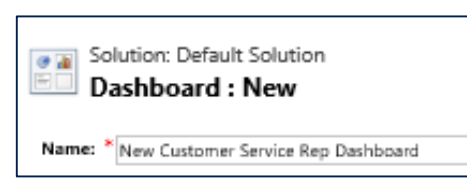

3 Enter a name for the dashboard.

### Add a chart or list to a new dashboard

To add a chart or list to a new dashboard, choose the **Insert Chart** or **Insert List** icon in the component square you want to add the chart or list to. This opens the **Add Component** dialog box.

| 🔜 SAVE 🗙 CLOSE 🔯 EDIT COMPONENT 🎼 CHART 🗮 LIST 🔀 WEB RESOURCE 🔲 IFRAME | ]                                                                                                    |
|------------------------------------------------------------------------|----------------------------------------------------------------------------------------------------|
| Solution: Default Solution Dashboard : New                             | Add Component<br>Choose the component that you want to add to the dashboard.                                                                                                |
| Name: * New Customer Service Representative Dashboard x                |                                                                                                    |
| Section                                                                | Record Type Accounts by Industry                                                                                                    |
| Insert Chart                                                           | My Active Accounts View My Active Accounts Chart Accounts by Industry (blank) 10                                                                                            |
|                                                                        | 0 2 4 6 8 10 12<br>CountAl (Account Name)                                                                                                    |
|                                                                        | <b>Note:</b> If you're connected to Microsoft<br>Social Engagement, you'll see an extra<br>icon (for the Microsoft Social<br>Engagement wizard) in the component<br>square. |

# Change list or chart options

To change basic list or chart options from the dashboard layout screen, just double-click the chart or list you want to change. Then use the **Set Properties** dialog box to select the options you want.

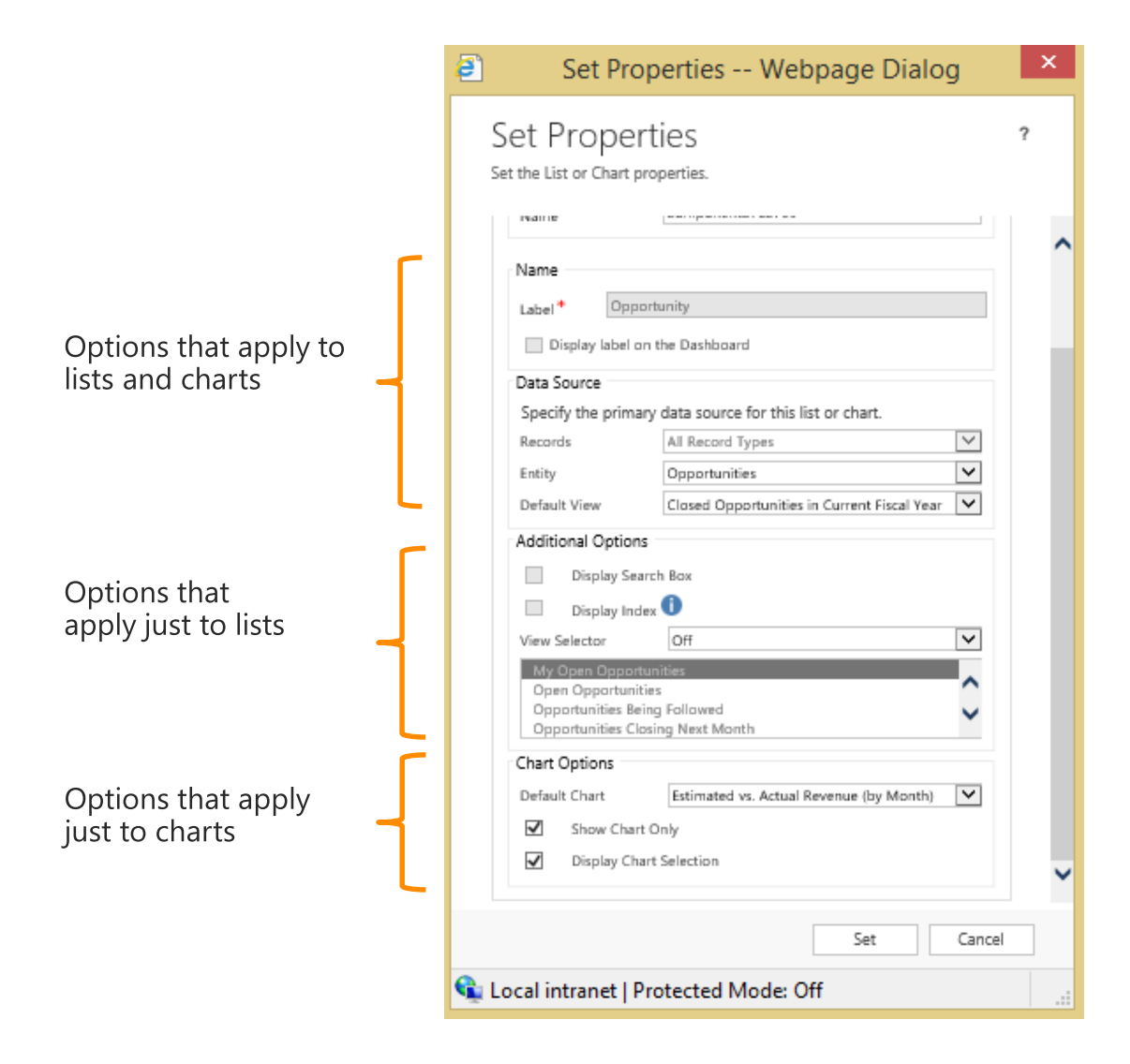

**Note:** You must set certain types of options in the underlying chart or list. For example, to change the type of chart (column, bar, pie, etc.), the legend, or horizontal axis labels, change the underlying chart.

#### List options you can set from a dashboard

| Option             | Description                                                                                                    |
|--------------------|----------------------------------------------------------------------------------------------------|
| Name               | Contains a unique ID used to identify the list. CRM suggests a value for <b>Name</b> but you can change it.                                                                                                    |
| Label              | Add a label.                                                                                                    |
| Entity             | The record type that the list is based on. This value determines the values available for <b>Default View</b> .                                                                                                    |
| Default View       | The view used for the list when the dashboard is opened. A user can change the view but the list will revert to <b>Default View</b> the next time the dashboard is opened.                                                                                                    |
| Display Search Box | Displays or hides the search box.                                                                                                    |
| Display Index      | Displays or hides the A to Z filters at the bottom of a list.                                                                                                    |
| View Selector      | Select <b>Off</b> to remove the view selector from the list. Select <b>Show All Views</b> to allow users to select any system view when they use the dashboard. To limit the available views, select <b>Show Selected Views</b> , hold down the Ctrl key, and then select the specific views for the list. |

#### Chart options you can set from a dashboard

| Option                  | Description                                                                                                    |  |
|-------------------------|----------------------------------------------------------------------------------------------------|--|
| Name                    | Contains a unique ID used to identify the chart. CRM suggests a value for <b>Name</b> but you can change it.                                                                                                    |  |
| Label                   | Add a label.                                                                                                    |  |
| Entity                  | The record type that the chart is based on. This value determines the values available for <b>Default View</b> and <b>Default Chart</b> .                                                                                                    |  |
| Default View            | The view that provides the data for the chart. The available values are determined by <b>Entity</b> .                                                                                                    |  |
| Default Chart           | The chart that's shown when the dashboard is first opened. A user can change the type of chart if the <b>Display Chart Selection</b> option is turned on, but the chart will revert to <b>Default Chart</b> the next time the dashboard is opened. |  |
| Display Chart Selection | Select this check box if you want users to be able to change the type of chart<br>(column, bar, pie, etc.) that's displayed when they're using the dashboard. The chart<br>type reverts to <b>Default Chart</b> when the dashboard is closed.      |  |

# What else can you do with dashboards?

It's easy to add lists and charts to your CRM dashboards, but what if you want to go beyond standard lists and charts? CRM provides flexible tools that enable you to do many amazing things with your dashboards.

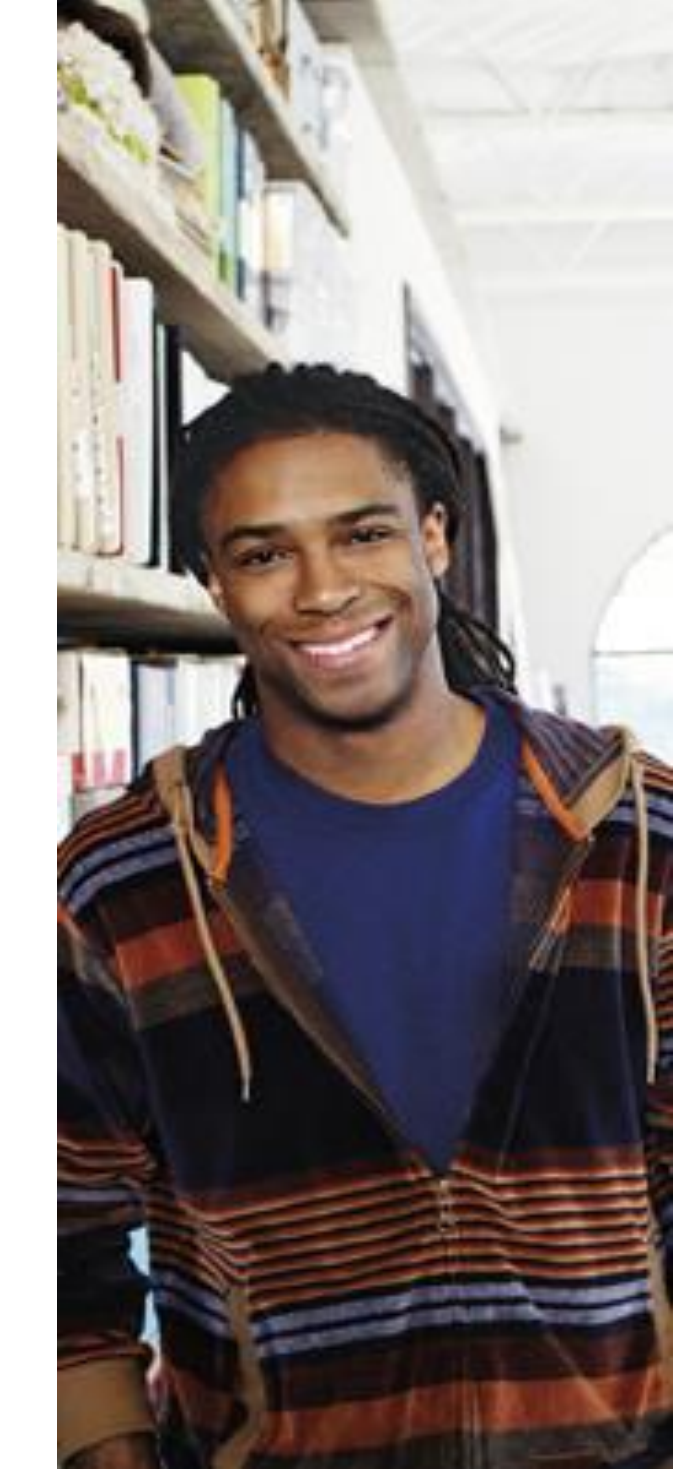

#### Go social!

You can take advantage of Microsoft Social Engagement to hear what people are saying on social networks like Facebook, Twitter, YouTube, and blogs. Then add Social Engagement charts to your dashboards.

| ocial Listening Dashboard 🔹                                                                                     |                                                                                                    |                                                                                                    |
|----------------------------------------------------------------------------------------------------|----------------------------------------------------------------------------------------------------|----------------------------------------------------------------------------------------------------|
| ⑦ CONVERGENCE 2014                                                                                              | ⑦ CONVERGENCE 2014                                                                                                    |                                                                                                    |
| Anaytics summary<br>6 1400%<br>pott > average<br>0 per day average 0<br>Buzz Trend Sentiment EN DE<br>Languages | Sentiment volume Number of posts in your time frame 2 1 0 0 03/18 03/19 03/20 03/21 03/22 03/22 0 Postive Negative Negat | <sup>03/23</sup> <sup>03/24</sup> <b>Tip:</b> To learn more about<br>Microsoft Social<br>Engagement for CRM, see |
| Microsoft Social Listening                                                                                      | Microsoft Social Listening                                                                                                    | Engagement for CRM<br>eBook.                                                                                     |
| Volume history Number of posts in your time frame                                                               | Recent posts      Recent posts      Recent posts      More and Microsoft Convergence 2014 - With me in the photol http://t.co/mPUBpLowx     D39 00222014     Microsoft Convergence 2014 http://t.co/r1ishfygdcb     D37 09222014     EN                                                                                                    |                                                                                                    |

# Add a webpage or other web item

You can use special components called iframes and web resources to extend your dashboards in several ways. For example, you could use an iframe or web resource for any of the following:

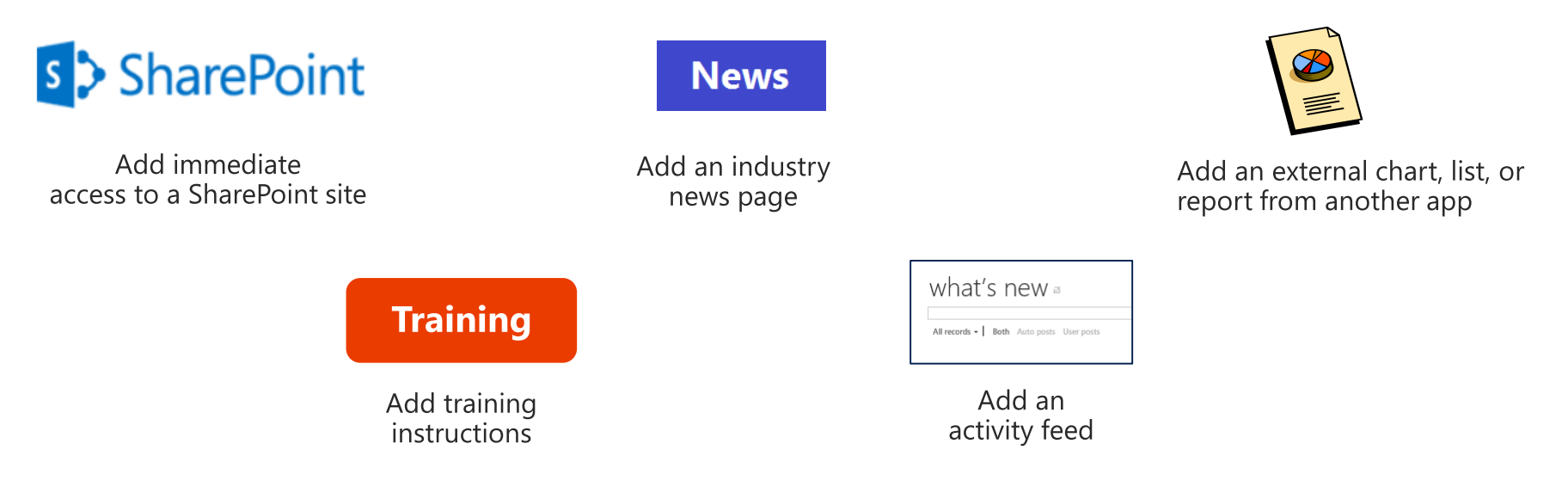

- Use an **iframe** to display a webpage or to run a web app. You can use an iframe to refer to sources outside your domain.
- Use a web resource to display an HTML page or an image, or to run a Silverlight application or JavaScript code. Web resources are stored on a Microsoft Dynamics CRM server.

# Use an iframe to add a webpage or web app

- Open an existing dashboard or create a new dashboard as described earlier in this eBook.
- 2 Do one of the following:
  - If you're creating a new dashboard, choose the **Insert iframe** icon.
  - If you're modifying an existing dashboard, choose Iframe at the top of the layout screen.
- 3 In the **Add an iframe** dialog box, in the **URL** field, enter a URL for a webpage or web app. For example, enter a URL for a SharePoint site.
- 4 If you're referring to an external website, you may need to clear the **Restrict cross-frame scripting, where supported** check box.

**Note:** CRM blocks cross-frame scripting by default because scripts from other websites can include malicious code. You may want to restrict cross-site scripting for external sites you don't trust. For more information, choose the link below the **Restrict cross-frame scripting** check box.

5 Choose **OK** to add the iframe to the dashboard.

| ∎¥. ≔                                                                                                    |
|----------------------------------------------------------------------------------------------------|
|                                                                                                    |
| Add an IFRAME Webpage Dialog                                                                                                    |
| Add an IFRAME<br>Add a new IFRAME to the Dashboard.                                                                                                    |
| Name<br>Specify a unique name.                                                                                                    |
| Name* IFRAME_                                                                                                    |
| URL*                                                                                                    |
| Pass record object-type code and unique identifier as parameters.                                                                                      |
|                                                                                                    |
| Label                                                                                                    |
| Label*                                                                                                    |
| Display label on the Dashboard                                                                                                    |
| Security<br>Select whether to restrict cross-frame scripting.<br>Restrict cross-frame scripting, where supported.<br>For more information, click here. |
| Visibility<br>Specify the default visibility of this control.<br>Ø Visible by default                                                                  |
| ОК Сапсе!                                                                                                    |
| S Local intranet   Protected Mode: Off                                                                                                    |
|                                                                                                    |

### Add a web resource

- 1 Create the web resource. For example, you could use the built-in web resource text editor to create a training page..
- 2 Open an existing dashboard or create a new dashboard as described earlier in this eBook.
- 3 Do one of the following:
  - If you're creating a new dashboard, choose the web resource icon.
  - If you're modifying an existing dashboard, choose Web Resource at the top of the dashboard layout screen.

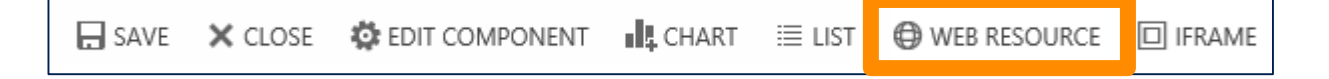

4 In the **Add Web Resource** dialog box, choose the Lookup button to search for the web resource.

| Web resource   |  |
|----------------|--|
| Web resource * |  |

Select the web resource, and then choose **OK**.

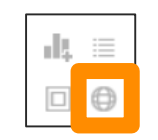

Thanks for reading!

Did this eBook help you?

Send us a quick note.

We'd love to know what you think.

CRM Help & Training

Version 7.1

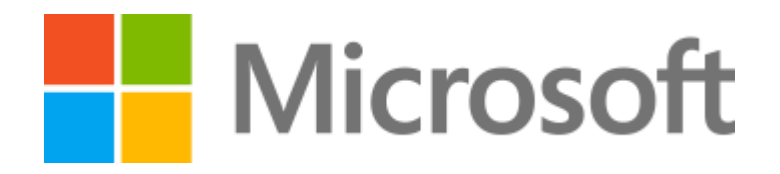

This document is provided "as-is". Information and views expressed in this document, including URL and other Internet Web site references, may change without notice.

Some examples depicted herein are provided for illustration only and are fictitious. No real association or connection is intended or should be inferred.

This document does not provide you with any legal rights to any intellectual property in any Microsoft product. You may copy and use this document for your internal, reference purposes.

The videos and eBooks might be in English only. Also, if you click the links, you may be redirected to a U.S. website whose content is in English.

© 2015 Microsoft. All rights reserved.

Microsoft, Excel, Internet Explorer, Microsoft Dynamics, Outlook, and Windows are trademarks of the Microsoft group of companies. All other trademarks are property of their respective owners.